# EXILIM Device Controller

## 目次

| はじめに                                   | 2 |
|----------------------------------------|---|
| EXILIM Device Controller で できること       | 3 |
| アプリ仕様                                  | 3 |
| EXILIM Device Controller のトップ画面について    | 4 |
| FR-100 で EXILIM Controller ブラウザアプリを使う  | 6 |
| DeviceConnect 実装済みプロファイル制御用のブラウザアプリを使う | 7 |
| アプリのカスタマイズ方法 (iOS アプリ開発者向け)            | 8 |

本アプリは iOS 版 Device Connect(※1)プラットフォームである <u>DeviceConnect-iOS</u> を使って、カシオ計算機製のデジタルカメラである EXILIM シリーズを利用できるようにしたブラ ウザアプリです。

<u>DeviceConnect-iOS</u> に EXILIM 用のプラグインである <u>EXILIM-Plugin-iOS</u>(※2)を組み込 み、Web ブラウザから DeviceConnect の機能を使えるようにした iOS アプリとして作られて います。

※1 DeviceConnect は、NTTドコモ社によって開発され、GitHub でオープンソース・ソフトウェアとして MIT ラ イセンスで提供されています。このソースコードを使って、自由に GotAPI の仕組みを使ったアプリを開発すること もできます。

※2 EXILIM-Plugin-iOS は DeviceConnect で EXILIM カメラを操作できる API 群を実装したプラグインで、GitHub で オープンソース・ソフトウェアとして MIT ライセンスで提供されています。

### EXILIM Device Controller で できること

EXILIM Device Controller をスマートフォンにインストールし、スマートフォンをカメラに 無線で接続すると、次のことができます。

・カメラ撮影機能のリモート操作

スマートフォンを使用して、離れたところからカメラの簡単な機能を操作できます。

・DeviceConnect 実装済みプロファイル制御

本アプリに実装されている DeviceConnect のプロファイルリストを表示して確認することができ、そのリストから API を直接実行してカメラ(繋がっているデバイス)を操作することができます。

#### アプリ仕様

・対応カメラ

EXILIM カメラの無線機能を搭載したモデルで使用可能です。 本アプリでは下記の機種で動作確認済みです。

- EXILIM EX-FR100
- EXILIM EX-FR200

### EXILIM Device Controller のトップ画面について

EXILIM Device Controller を起動すると以下の TOP 画面が表示されます。

| SIMなし *           | <del>ç</del>                    | 14:00                              | 1 🖇 97% 🔳 | • +             |    |
|-------------------|---------------------------------|------------------------------------|-----------|-----------------|----|
|                   |                                 | アプリを選択                             | -         | +               |    |
|                   |                                 |                                    |           |                 |    |
| 登録済               | のアプリ                            |                                    |           |                 |    |
| EXILI<br>WebAp    | M Controller                    | dex.html                           |           | $\rightarrow$ 1 |    |
| Devic<br>http://c | ce Connect [<br>deviceconnectus | Demo Site<br>ers.github.io/manager | r/#demo   | >               | -2 |
| 追加し               | たアプリ                            |                                    |           |                 |    |
|                   | 右上の + か                         | らWebアプリを追加 <sup>-</sup>            | できます。     |                 |    |
|                   |                                 |                                    |           |                 |    |
|                   |                                 |                                    |           |                 |    |
|                   |                                 |                                    |           |                 |    |
|                   |                                 |                                    |           |                 |    |
|                   |                                 |                                    |           |                 |    |
|                   |                                 |                                    |           |                 |    |
|                   |                                 |                                    |           |                 |    |
|                   |                                 |                                    | •••       |                 | -3 |
|                   | アプリ                             |                                    | その他       |                 | _  |

- ① カメラを操作できる"EXILIM Controller"ブラウザアプリを起動します。
- ② DeviceConnect 実装済みプロファイル制御用のブラウザアプリを起動します。
- ③ "アプリ"と"その他"の切り替えを行います。

### ブラウザアプリの使い方

EXILIM Device Controller の各ブラウザアプリの使い方を説明します。 この章では、カメラとスマートフォンをそれぞれ操作します。

アプリの操作手順の説明ではアイコン表示によって、どちらを操作するか示します。

・カメラを操作します。・スマートフォンを操作します。

#### FR-100 で EXILIM Controller ブラウザアプリを使う

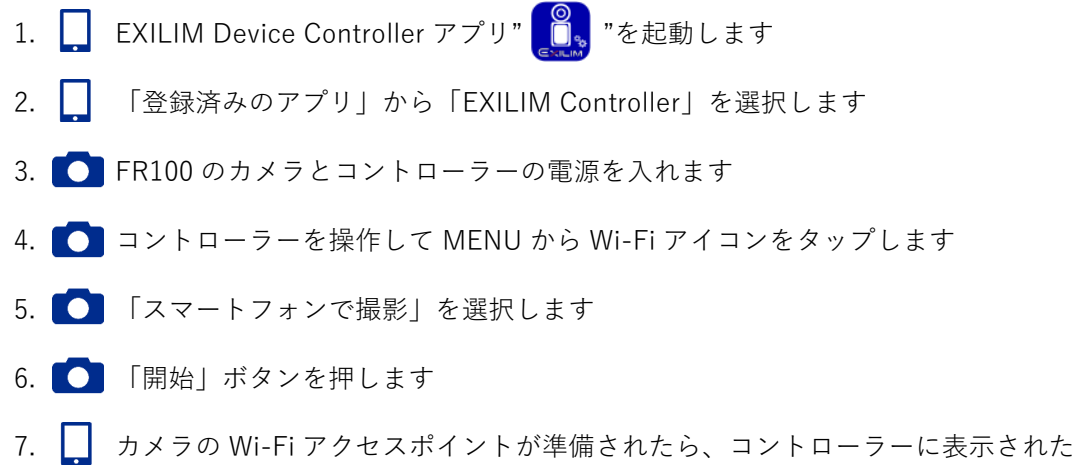

- SSID とパスワードを使って iOS デバイスをその Wi-Fi ネットワークに接続します
- 8. ホーム画面から本アプリのアイコンをタップします
- 9. 各ボタンを押してカメラの制御を行います。各ボタン/表示の機能は下記の通りです

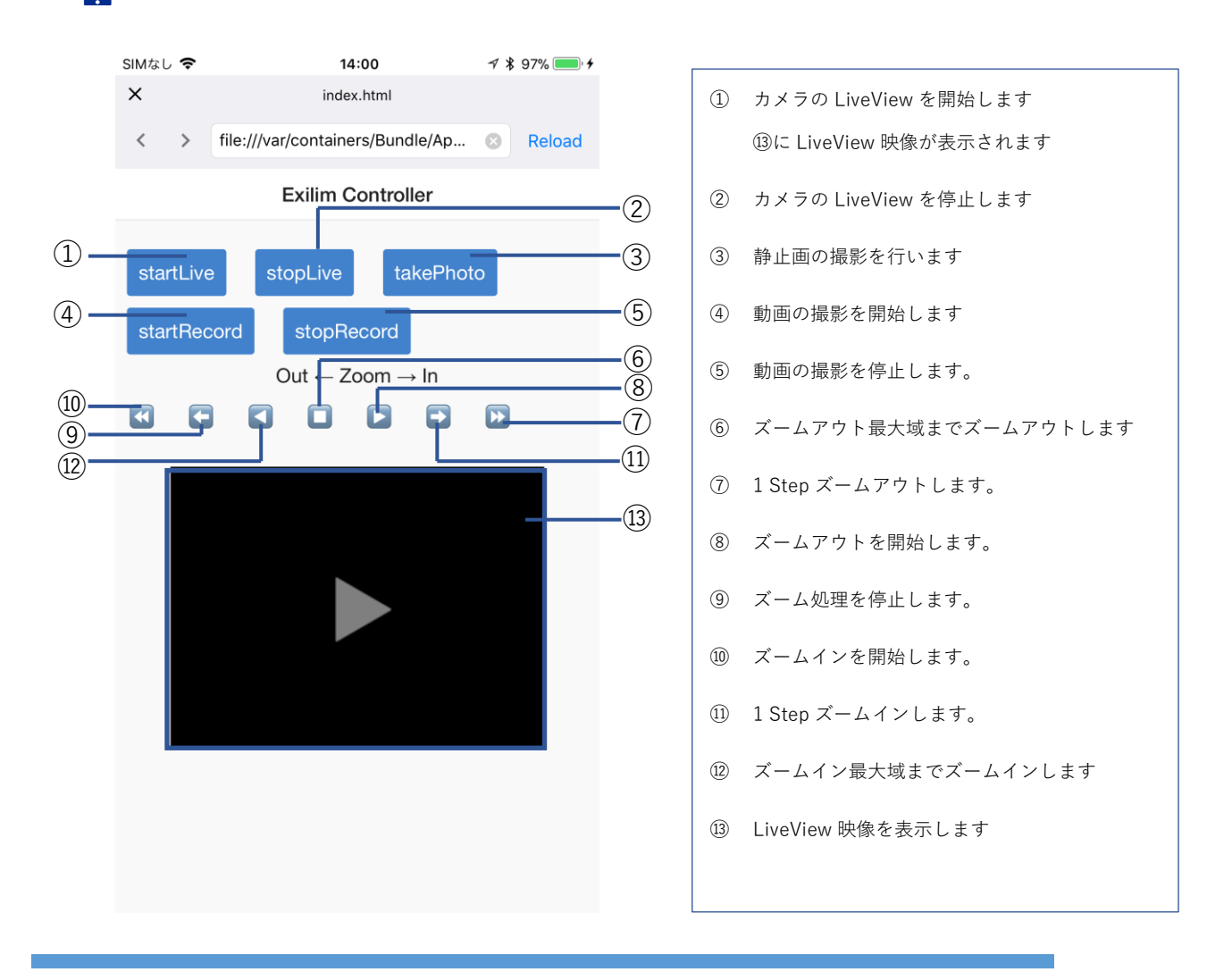

### DeviceConnect 実装済みプロファイル制御用のブラウザアプリを使う

- 1. 🔲 EXILIM Device Controller アプリ" <u></u> "を起動します
- 2. 「登録済みのアプリ」から「Device Connect Demo Site」を選択します
  ※外部サイトにある Web アプリのため、インターネットに接続した状態で開く必要があります
- 3. 🚺 FR100 のカメラとコントローラーの電源を入れます
- 4. 🚺 コントローラーを操作して MENU から Wi-Fi アイコンをタップします
- 5. **〇** 「スマートフォンで撮影」を選択し「開始」ボタンを押すか、 「スマートフォンへ送る」を選択し「スマートフォンから見る」を選択します
- 7. 📘 ホーム画面から本アプリのアイコンをタップします
- 8. 以下の図の手順でタップしてプロファイル一覧を開いて各機能を選択して使用します

| SIM#1. 🗢    | 14:01                                                                          | -7 🗴 97% 💼 4 | SIMなし 🗢        | 14:01                                                                      | 🕈 💲 97% 🛑 🗲  | SIMなし 🗢    | 14:02                                                                       | rf 🕏 97% 🛑 f |
|-------------|--------------------------------------------------------------------------------|--------------|----------------|----------------------------------------------------------------------------|--------------|------------|-----------------------------------------------------------------------------|--------------|
| ×           | V2.1.0 Rev.10                                                                  |              | ×              | V2.1.0 Rev.10                                                              |              | ×          | V2.1.0 Rev.10                                                               |              |
| < >         | http://deviceconnectusers.gith                                                 | Reload       | < >            | http://deviceconnectusers.gith                                             | n 📀 Reload   | < > I      | http://deviceconnectusers.gith.                                             | 🙁 Reload     |
| A Close     | V2.1.0 Rev.10<br>connecting localheat<br>accessification null<br>WebSocket: OK | Setting      | A Close        | V2.1.0 Rev.10<br>connecting.localhost<br>accessToken.null<br>WebSocket: OK | Setting      | 🛣 Close    | V2.1.0 Rev.10<br>connecting localhost<br>access Token-mull<br>WebSocket: OK | Setting      |
|             | O Check accessToken                                                            |              |                | Check accessTok                                                            | en           |            | Check accessToke                                                            | n            |
|             | - 🛇 💽 Sear                                                                     | rch Device   |                | - 📀 💽 Se                                                                   | earch Device | -          | Sea                                                                         | arch Device  |
|             | Device List                                                                    |              |                |                                                                            |              |            | Profile List                                                                |              |
|             |                                                                                |              | + Host: iPhone |                                                                            |              | mediaStre  | amRecording                                                                 | Ø            |
| UIApp HTML5 |                                                                                | + Exilim     |                | Ø                                                                          | cameraRe     | gister     | Ø                                                                           |              |
|             |                                                                                |              |                | UIApp HTML5                                                                |              | serviceinf | ormation                                                                    | Ø            |
|             |                                                                                |              |                |                                                                            |              | camera     |                                                                             | Ø            |
|             |                                                                                |              |                |                                                                            | L,           | file       |                                                                             | Ø            |
|             |                                                                                |              |                |                                                                            |              | thumbnail  |                                                                             | Ø            |
|             |                                                                                |              |                |                                                                            |              |            | UIApp HTML5                                                                 |              |
|             |                                                                                |              |                |                                                                            |              |            |                                                                             |              |
|             |                                                                                |              |                |                                                                            |              |            |                                                                             |              |
|             |                                                                                |              |                |                                                                            |              |            |                                                                             |              |

### アプリのカスタマイズ方法(iOS アプリ開発者向け)

本アプリは iOS アプリの開発者が自由に機能をカスタマイズできるように プロジェクトを Github で公開しています。

カスタマイズの詳細については下記の Github のページに記載しています。

https://github.com/EXILIM-Plugin/EXILIM-Plugin-iOS-ControllerApp